## **Fixing duplicates**

When you discover duplicate records for a person, keep the record that is oldest and most complete (i.e. transfers, baptism).

## Deleting a duplicate nonmember

On the "Person" page, click the "Change Status" button, set "Change to" to "Deleted", enter the date and click the "Save" button. That's it!

| HOME                                                                                                    |                                                                                                    |                                                                                       |                         |
|----------------------------------------------------------------------------------------------------|----------------------------------------------------------------------------------------------------|---------------------------------------------------------------------------------------|-------------------------|
| PEOPLE                                                                                                    | CHANGE STATUS/REBAPTIZE                                                                                                    |                                                                                       |                         |
| search<br>advanced search<br>person labels<br>new family<br>transfers<br>tags<br>committees<br>ORGANIZATIONS | Organization: Ancherere Northside SDA Church<br>Current status: Nonmember<br>Status change date:<br>Member by:<br>Membership date:<br>Rebaptism date: | Transaction:<br>Change to:<br>Effective date:<br>Member by:<br>Prior church:<br>NOTE: | Change status   Deleted |

## Deleting a duplicate member

On the "Person" page, click the "Change Status" button. On the "Change Status" screen, is there is an "Undo Baptism" or "Undo Profession of Faith" button?

If there is an "Undo..." button, click it to decrease your Baptism (or Profession of Faith) count. This also changes the person back to a "nonmember". Follow the instructions above to "delete" the "nonmember" record.

| PEOPLE       CHANGE STATUS/REBAPTIZE         Name:       Flintstone, Fred         search       Organization:       Aleknagik SDA Church         advanced search       Organization:       Aleknagik SDA Church         person labels       Member by:       Baptism         new family       Member bit:       04/01/2013 m/d/yyyy         ransfers       Membership date:       04/01/2013 m/d/yyyy                                                                          | HOME                                                                                                    |                                                                                                    |
|----------------------------------------------------------------------------------------------------|----------------------------------------------------------------------------------------------------|----------------------------------------------------------------------------------------------------|
| search     Organization:     Aleknagik SDA Church     Transaction:     Change status ‡       advanced search     Current status:     Member     Change to:     Deceased ‡       status change date:     04/01/2013 m/d/yyyy     Effective date:     mm/dd/yyyy       person labels     Member by:     Baptism     Member by:     Baptism       Membership date:     04/01/2013 m/d/yyyy     Member by:     Baptism ‡       new family     Rebaptism date:     NOTE:     NOTE: | PEOPLE                                                                                                    | CHANGE STATUS/REBAPTIZE Name: Flintstone, Fred                                                                                                    |
| tags<br>committees<br>ORGANIZATIONS                                                                                                    | search<br>advanced search<br>person labels<br>new family<br>transfers<br>tags<br>committees<br>ORGANIZATIONS | Organization:       Aleknaqik SDA Church       Transaction:       Change status       \$         Current status:       Member       Change to:       Deceased       \$         Status change date:       04/01/2013 m/d/yyyy       Effective date:       mm/dd/yyyy         Member by:       Baptism       Member by:       Baptism         Membership date:       04/01/2013 m/d/yyyy       Member by:       Baptism         Rebaptism date:       04/01/2013 m/d/yyyy       Prior church:       NOTE:         NOTE:       Cancel       Undo Baptism       Save |

If there is no "Undo..." button, set "Change to" to "Duplicate member", enter the date and click the "Save" button. Finally, follow the instructions above to "delete" the nonmember record.

| HOME                                                                                                    |                                                                                                    |
|----------------------------------------------------------------------------------------------------|----------------------------------------------------------------------------------------------------|
| PEOPLE                                                                                                    | CHANGE STATUS/REBAPTIZE Name: Flintstone, Wilma                                                                                                    |
| search<br>advanced search<br>person labels<br>new family<br>transfers<br>tags<br>committees<br>ORGANIZATIONS | Organization:       Meedow Glade SDA Church       Transaction:       Change status ‡         Current status:       Member       Change to:       Duplicate member ‡         Status change date:       0eromz014 m/d/yyyy       Effective date:       4/1/2014 mm/dd/yyyy         Member by:       Baptism       Member by:       Baptism         Membership date:       04/01/2014 m/d/yyyy       Member by:       Baptism         Rebaptism date:       04/01/2014 m/d/yyyy       Prior church:       NOTE:       Last change was a transfer. You can undo it in ▶ Statistics         Save       Save       Save       Prior church:       Save |

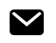

Still need help? Contact Us (#contactModal) Last updated on December 9, 2014

> © eAdventist () 2014-2015. Powered by Help Scout (http://www.helpscout.net/features/docs/? utm\_source=docs&utm\_medium=footerlink&utm\_campaign=Docs+Branding)